#### CHAPTER 1:

#### GETTING START WITH VISUAL C#.NET

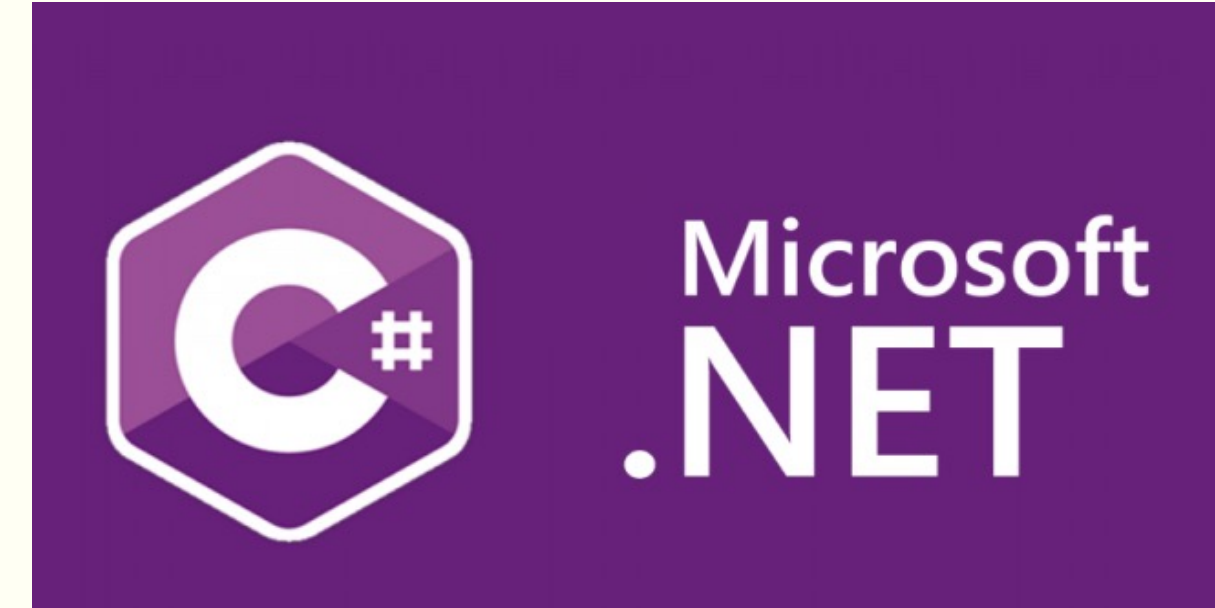

ဗေးစွဲခြေးဆေးမႈ အေးချီးမှ မ်းမှာ မုန္တာက

Prepared by: Yous Sopheap

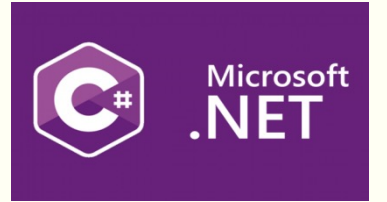

- តើអ្វីដា .Net Programming?
- តើអ្វីជា C# Programming?
- តើអ្វីទៅជា Microsoft Visual Studio.NET?
- វបៀបបង្កើតកម្មវិធីដោយប្រើ Visual C#.NET

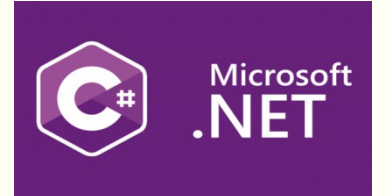

- .Net(អានថា dot net) គឺក្របខ័ណ្ឌ(framework)ដែលផ្តល់នូវគោលការណ៍ណែនាំ កម្មវិធីដែលអាចត្រូវបានប្រើដើម្បីអភិវឌ្ឍកម្មវិធីជាច្រើនចាប់ពីកម្មវិធីគេហទំព័រ(Web application)ទៅកម្មវិធីទូវស័ព្ទ(Mobile application) និងកម្មវិធីកុំព្យូទ័រ(Desktop Application)ដែលមានមូលដ្ឋានលើ Windows ។
- .NET framework អាចធ្វើការជាមួយភាសាសរសេរកម្មវិធីជាច្រើនដូចជា ៖

C#.Net, VB.Net, C ++.Net និង F#.Net... ។

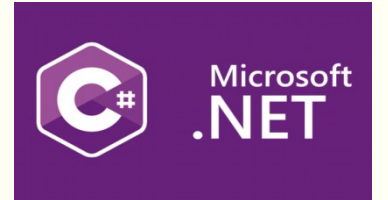

- ក្របខ័ណ្ឌ(Framework) ឬ ក្របខ័ណ្ឌកម្មវិធី(Software Framework)គឺជា
   វេទិកា(platform) សម្រាប់អភិវឌ្ឍកម្មវិធីសូហ្វវែរ(Software applications)។
- Frameworkគឺជាសំណុំបណ្ណាល័យកូដសរសេរទុកជាមុន(Pre-written code libraries) ត្រូវបានរចនាឡើងដែលអ្នកអភិវឌ្ឍន៍(Software Developers) យកទៅ ប្រើប្រាស់សម្រាប់អភិវឌ្ឍកម្មវិធី។

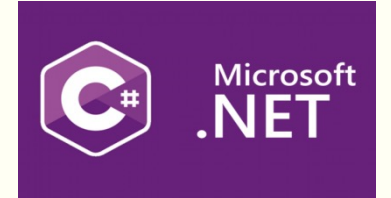

- Framework អាចរួមបញ្ចូល Classes និង Functions ដែលបានកំណត់ជាមុន ដែលអាចត្រូវ បានប្រើដើម្បីដំណើរការបញ្ចូលគ្រប់គ្រងឧបករណ៍ផ្នែករឹងនិងធ្វើអន្តរ កម្មជាមួយប្រព័ន្ធកម្មវិធី។
- អ្នកសរសេរកម្មវិធីមិនចាំបាច់ត្រូវការសរសេរឡើងវិញនៅរាល់ពេលដែលពួកគេបង្កើត កម្មវិធីថ្មីនោះទេ។

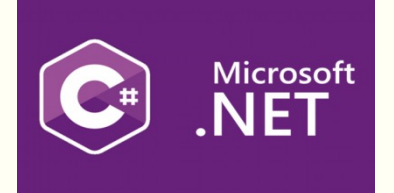

- C#(អានបា c-sharp) គឺជាភាសាសរសេរកម្មវិធីបែបទំនើប(modern) វត្ថុដែល តម្រង់ទិស(object-oriented) និងជាភាសារសរសេរកម្មវិធីសុវត្ថិភាព(type-safe programming language)។
- C# មានឬសគល់នៅក្នុងក្រុមគ្រួសារកាសារសរសេរកម្មវិធី C(C programming language) ហើយនឹងបានស៊ាំជាមួយអ្នកសរសេរកម្មវិធី(programmers)ដែលប្រើ កាសាវ C, C++, Java និង JavaScript ។

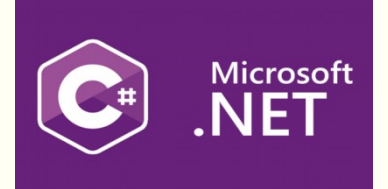

- C# បានបន្ថែមលក្ខណៈពិសេសដើម្បីគាំទ្រដល់បន្ទុកការងារថ្មីនិងការអនុវត្តការរចនា
   កម្មវិធីដែលកំពុងរីកចម្រើន។
- C# វាក្យសម្ព័ន្ធ(Syntax)មានលក្ខណៈបង្ហាញខ្ពស់ ប៉ុន្តែសាមញ្ញ និងងាយរៀនដោយវា មាន Syntax ស្រដៀងនឹងភាសា C,C++, Java ឬ JavaScript ។
- អ្នកអភិវឌ្ឍន៍ដែលស្គាល់ភាសាទាំងនេះជាធម្មតាអាចធ្វើការប្រកបដោយប្រសិទ្ធភាព នៅក្នុង C# ក្នុងរយៈពេលខ្លី។

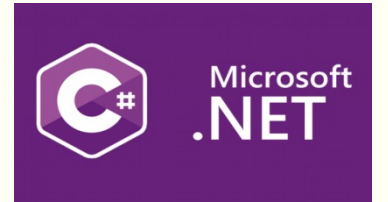

- Microsoft Visual Studio .NET គឺជាកម្មវិធីមួយដែលបានបង្កើតឡើងដោយក្រុម ហ៊ុន Microsoft ដើម្បីជួយសម្រួលដល់អ្នកសរសេរកម្មវិធីឲ្យកាន់តែមានភាពងាយ ស្រួលក្នុងការបង្កើត Window Application, Web Application និង Smart Device Application ។
- Microsoft Visual Studio .NET ផ្តល់នូវ IDE (Integrated Development Environment) ដែលមាននូវ tools ជាច្រើនសម្រាប់អោយអ្នកសរសេរកម្មវិធីអាច Design Interface តាមដែលគេចង់បាន។

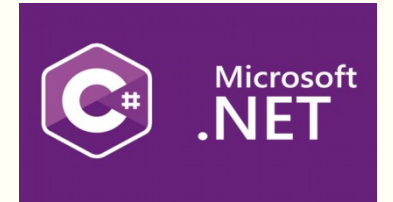

- Visual C#.NETគឺជាភាសាមួយ ក្នុងចំណោមភាសាសរសេរកម្មវិធី(Programming Language)ដែលមាននៅក្នុង កម្មវិធី Microsoft Visual Studio .NET ។
- Microsoft Visual Studio .NET អនុញ្ញាត៌អោយ Developers ធ្វើការបង្កើត Application ទៅតាមកាសា ដែលកម្មវិធីមានដូចជាៈ Visual Basic .NET, Visual C# .NET, Visual C++ .NET, Visual F# .NET... ។

#### ៤. របៀបបង្កើតកម្មវិធីដោយប្រើ Visual C#.NET

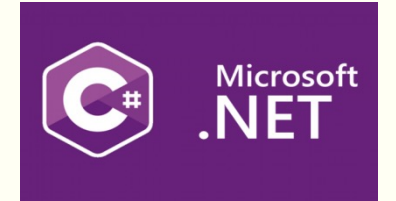

1.ប៉ុប៊លើ Start button

2.ជ្រើសរើសយកAll Apps

3.ជ្រើសរើសយក Microsoft Visual Studio 2012(any version)

 $\rightarrow$  Microsoft Visual Studio 2012(any version)

## ៤. របៀបបង្កើតកម្មវិធីដោយប្រើ Visual C#.NET(ត)

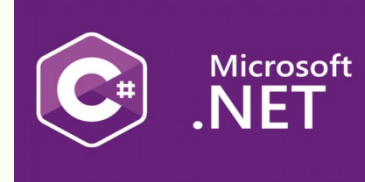

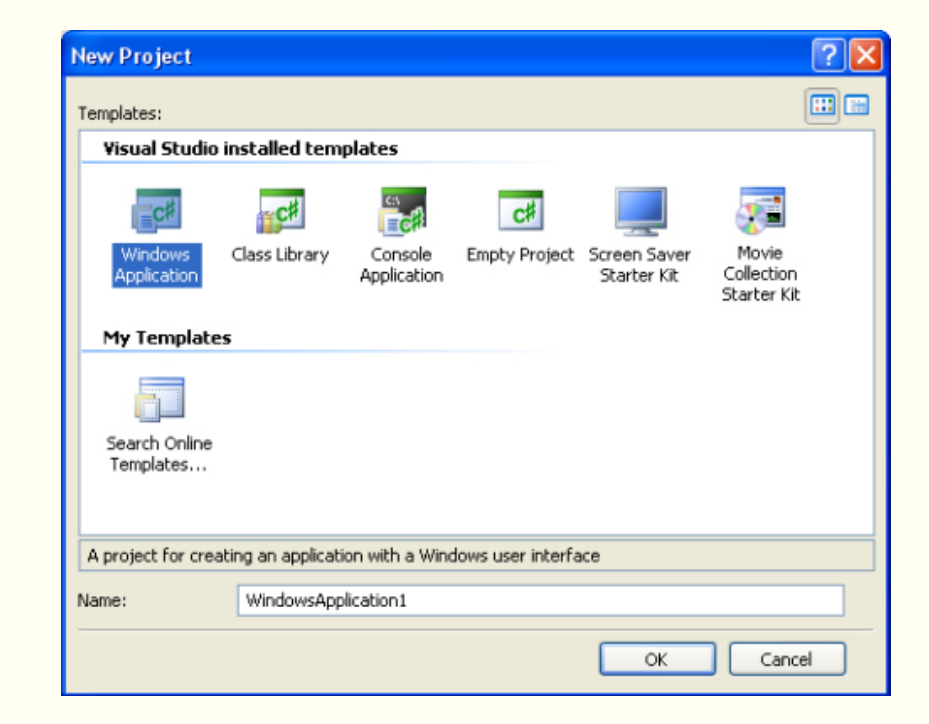

## ៤. របៀបបង្កើតកម្មវិធីដោយប្រើ Visual C#.NET(ត)

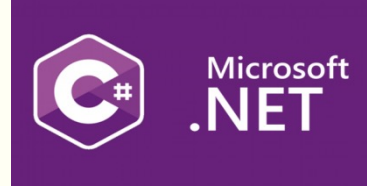

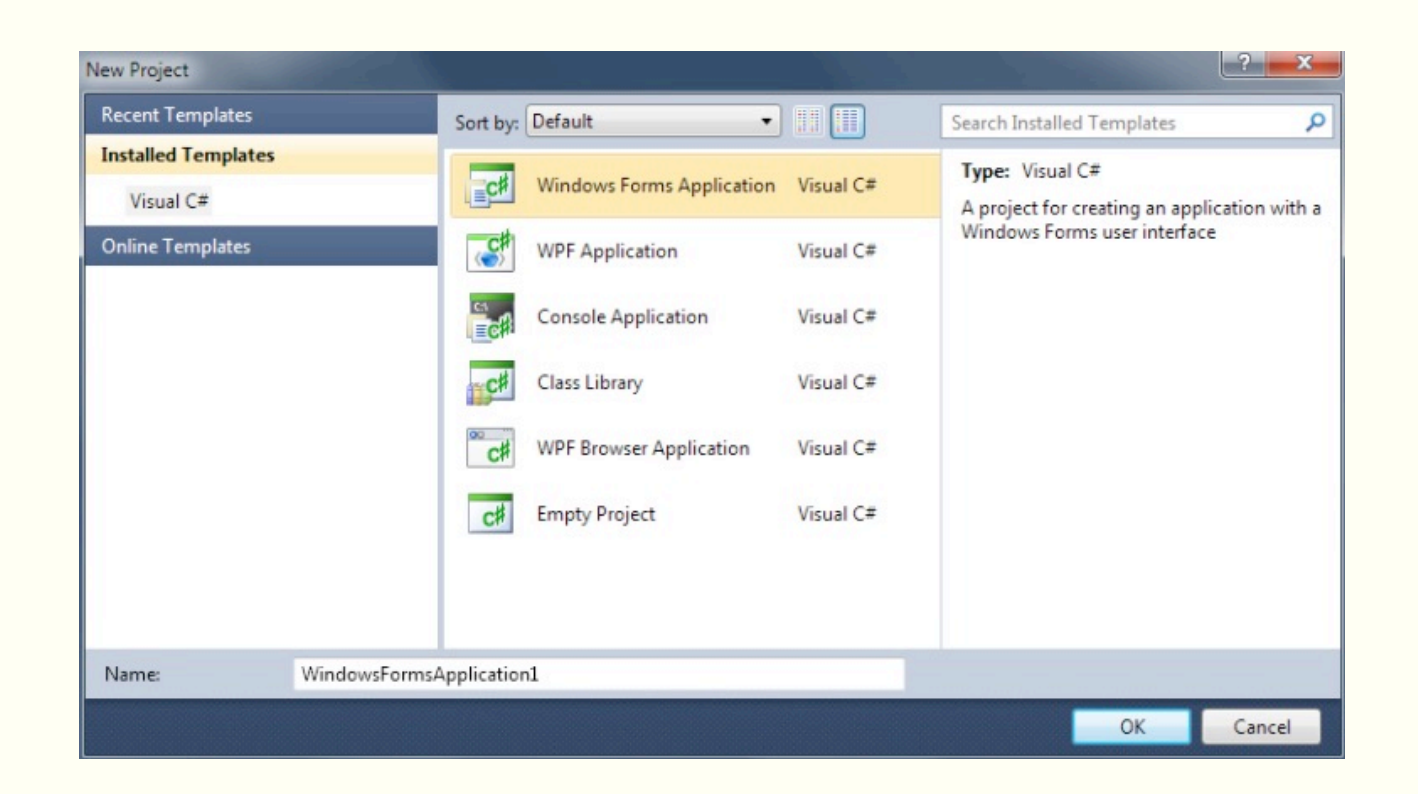

### ៤. របៀបបង្កើតកម្មវិធីដោយប្រើ Visual C#.NET(ត)

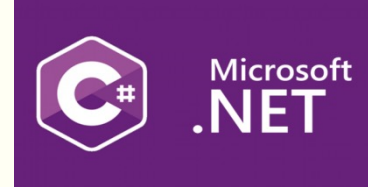

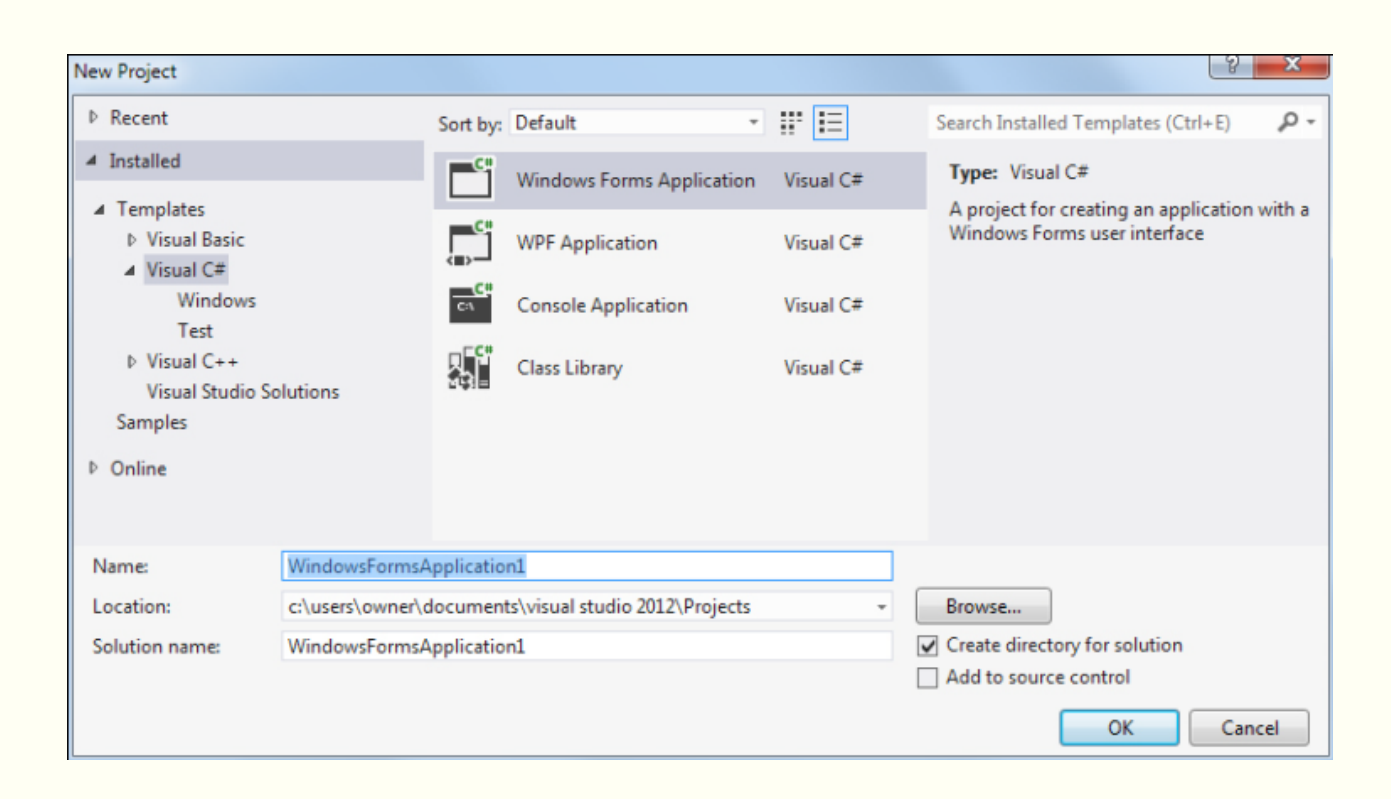

## ៤. របៀបបង្កើតកម្មវិធីដោយប្រើ Visual C#.NET( តិ )

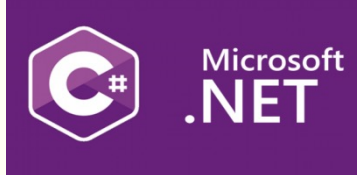

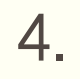

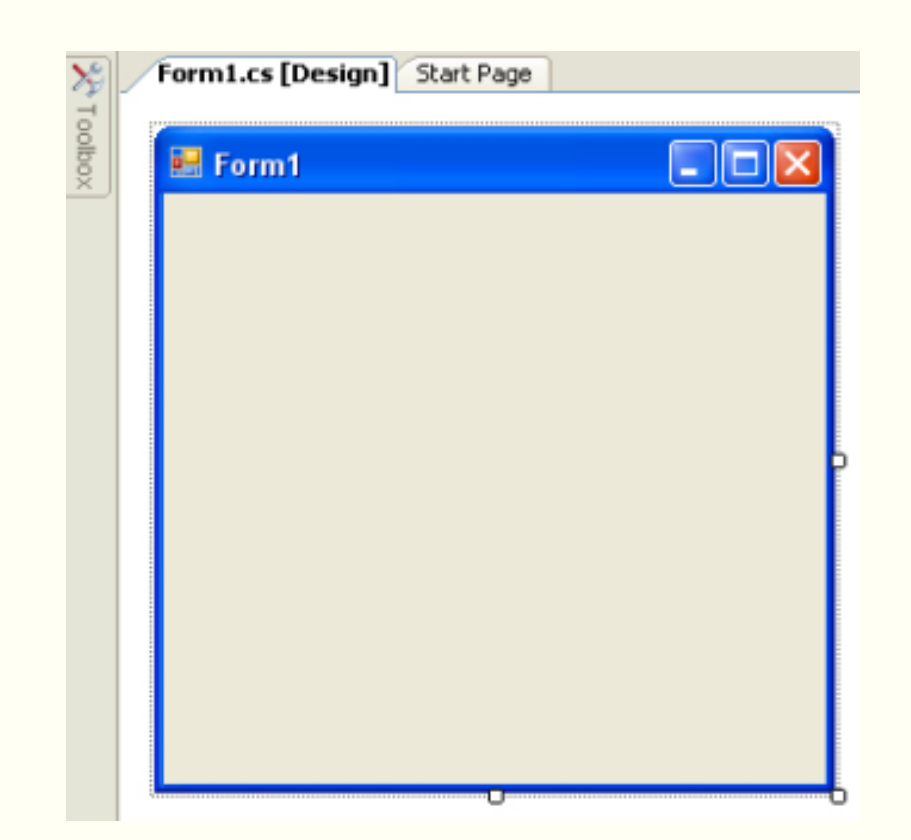

# ៤. របៀបបង្កើតកម្មវិធីដោយប្រើ Visual C#.NET( ត )

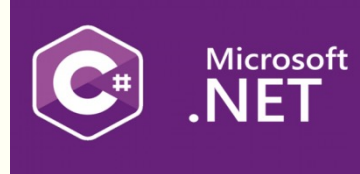

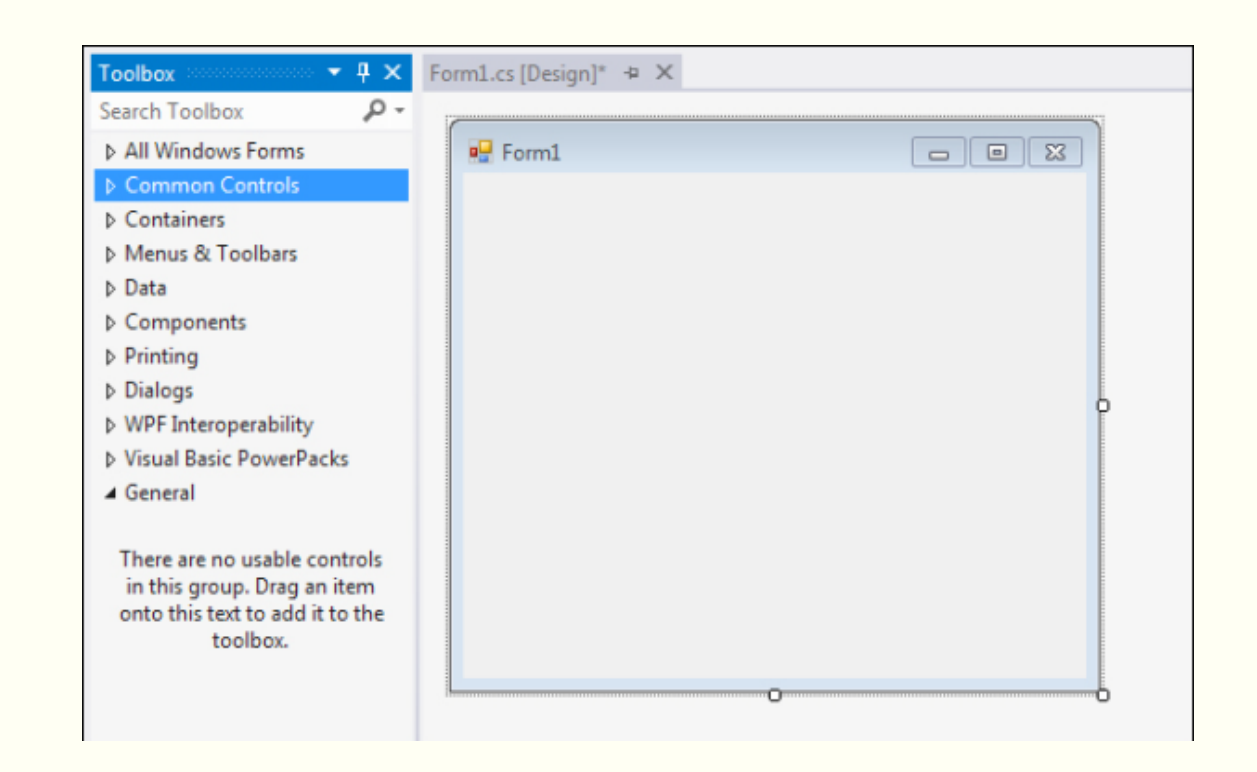

## ៤. របៀបបង្កើតកម្មវិធីដោយប្រើ Visual C#.NET( ត )

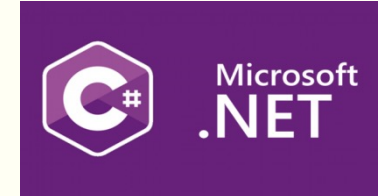

| 5. | Toolbox → ₽ × Form1.cs [Design]* + ×                                                                       |             |  |
|----|----------------------------------------------------------------------------------------------------|-------------|--|
|    | Search Toolbox 🖉 🗸                                                                                         |             |  |
|    | All Windows Forms                                                                                          | 💀 Form1 💿 🖾 |  |
|    | Common Controls                                                                                            |             |  |
|    | Containers                                                                                                 |             |  |
|    | Menus & Toolbars                                                                                           |             |  |
|    | ▷ Data                                                                                                    |             |  |
|    | Components                                                                                                 |             |  |
|    | Printing                                                                                                   |             |  |
|    | ▷ Dialogs                                                                                                  |             |  |
|    | VWPF Interoperability                                                                                      |             |  |
|    | Visual Basic PowerPacks                                                                                    |             |  |
|    | ▲ General                                                                                                  |             |  |
|    | There are no usable controls<br>in this group. Drag an item<br>onto this text to add it to the<br>toolbox. |             |  |

## ៤. របៀបបង្កើតកម្មវិធីដោយប្រើ Visual C#.NET( ត )

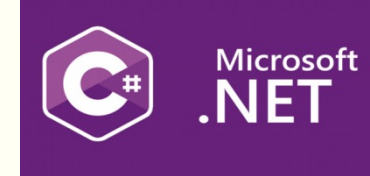

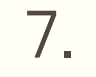

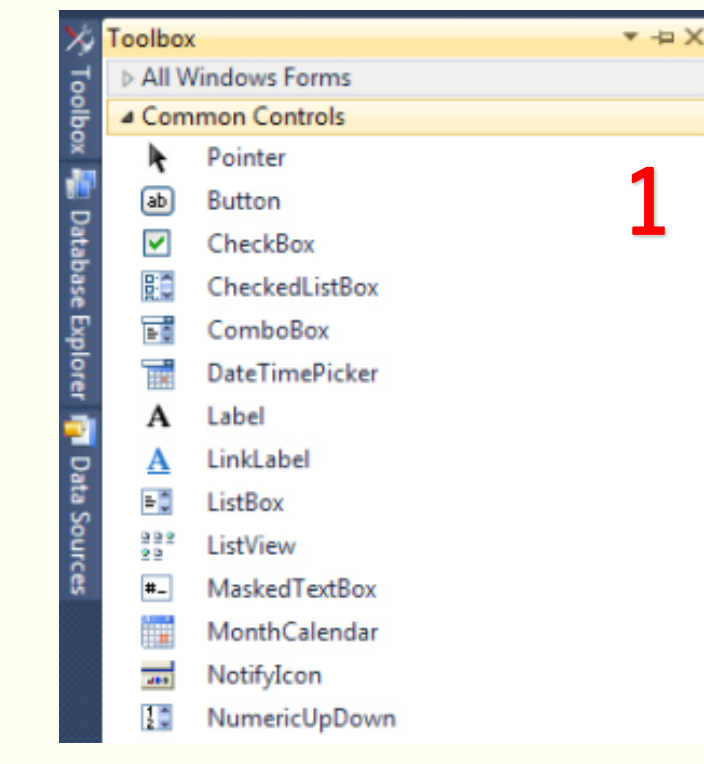

| <u> 4 M</u>                                                                                          | Hamencopoonn |  |
|----------------------------------------------------------------------------------------------------|--------------|--|
| ~                                                                                                    | PictureBox   |  |
|                                                                                                    | ProgressBar  |  |
| ۲                                                                                                    | RadioButton  |  |
| A                                                                                                    | RichTextBox  |  |
| abl                                                                                                  | TextBox      |  |
| <b>A</b>                                                                                             | ToolTip      |  |
|                                                                                                    | TreeView     |  |
|                                                                                                    | WebBrowser   |  |
| Containers                                                                                           |              |  |
| b Menus & Toolbars                                                                                   |              |  |
| Data                                                                                                 |              |  |
| Components                                                                                           |              |  |
| Printing                                                                                             |              |  |
| Dialogs                                                                                              |              |  |
| VPF Interoperability                                                                                 |              |  |
| ▲ General                                                                                            |              |  |
| There are no usable controls in this group. Drag an<br>item onto this text to add it to the toolbox. |              |  |

## ៤. របៀបបង្កើតកម្មវិធីដោយប្រើ Visual C#.NET( តិ )

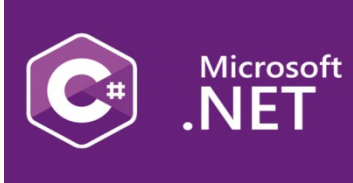

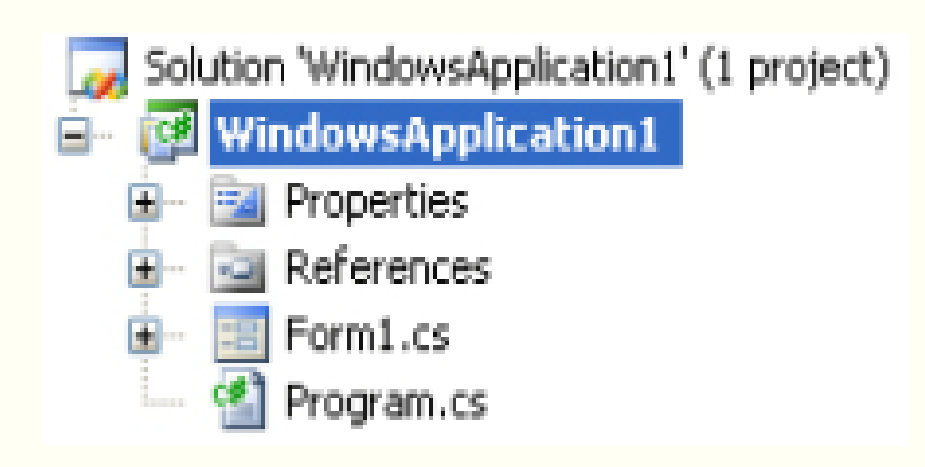

#### First Window Form

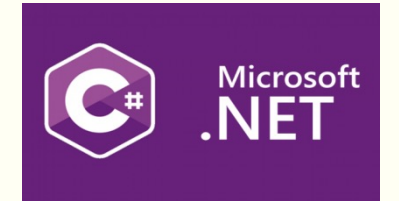

Window Form

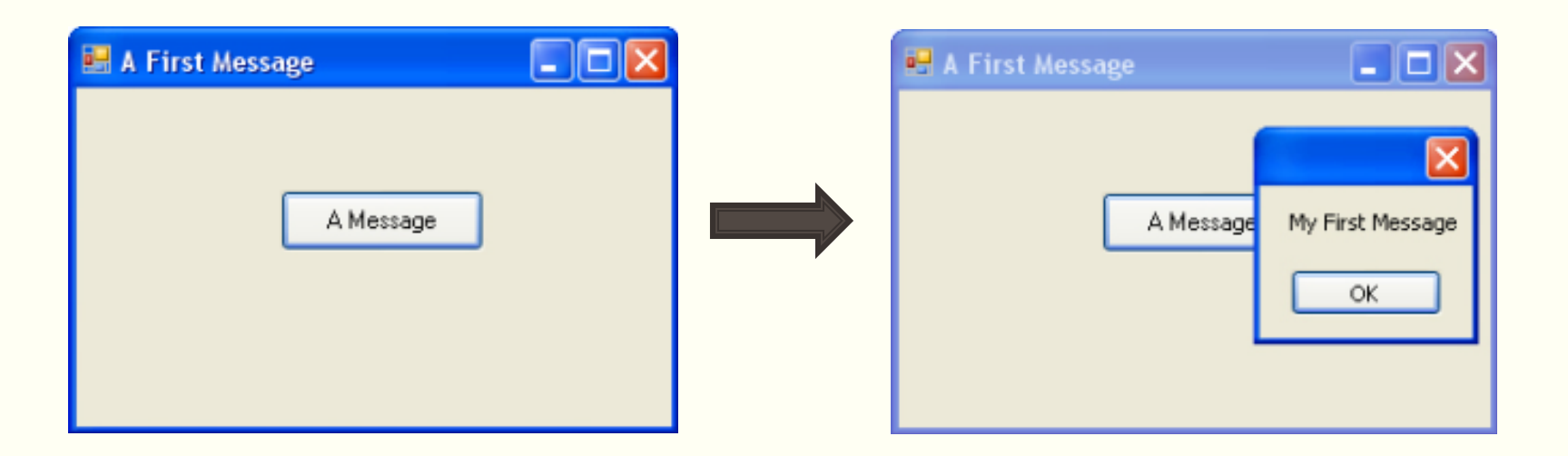

#### First Window Form

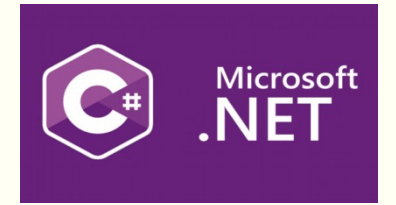

#### Code

```
private void button1_Click(object sender, EventArgs e)
{
    MessageBox.Show("My First Message");
}
```

#### សូមអរគុណ!!

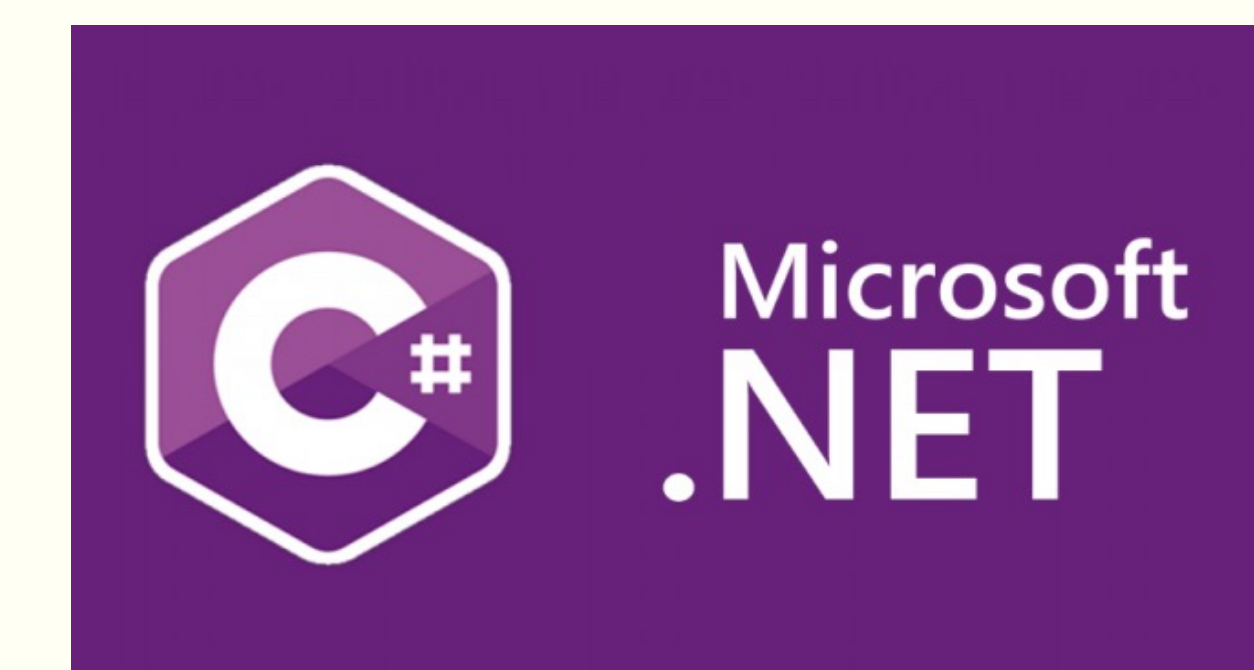

Prepared by: Yous Sopheap